### Sublisplash<sup>®</sup>

#### Colour in Motion

Installation initiale Epson WF-8090 (Modification) avec l'encre Sublisplash EPN + pour Adobe Photoshop

Utiliser cette imprimante uniquement avec de l'encre Sublisplash, ne pas utiliser l'encre d'origine.

1. Installation / premier remplissage / initialisation

IMPORTANT: Les autocollants représentés sur la photo doivent être retirés AVANT d'insérer les cartouches. Si vous ne le faites pas, l'imprimante ne fonctionnera pas !

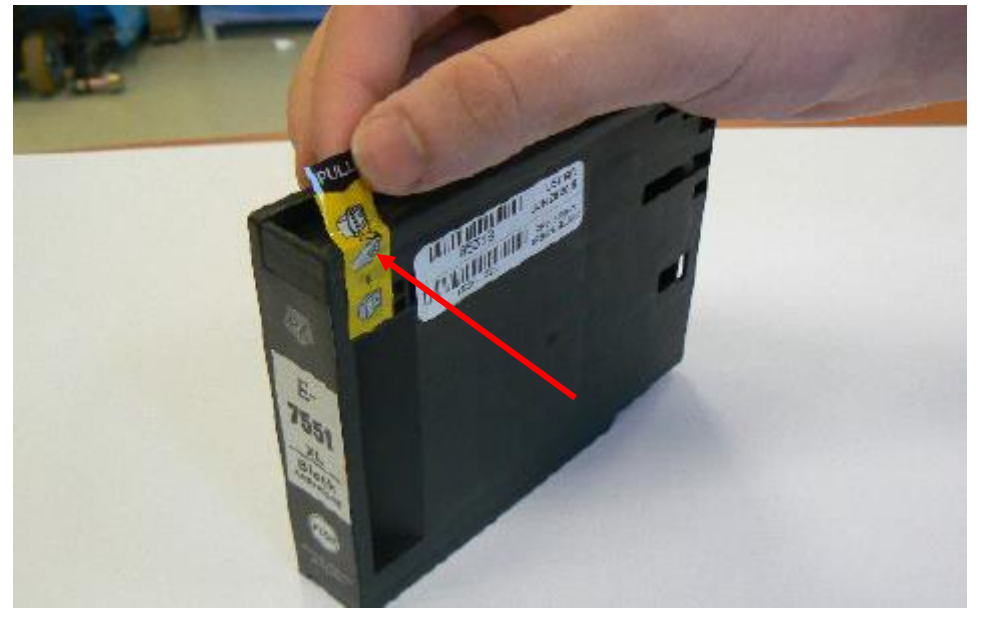

Veuillez suivre toutes les étapes de configuration comme l'imprimante l'indique à l'écran. Dans la configuration du papier, sélectionnez "A4 297 x 210 mm" comme format de papier et "papier ordinaire" comme type de papier.

Si l'imprimante affiche un message indiquant que ce ne sont pas les encres/cartouches d'origine, veuillez le confirmer par "Oui". Sinon, l'imprimante ne pourra pas imprimer et il faudra peut-être retourner l'appareil !

#### www.sublisplash.de

#### Colour in Motion

#### 2. Installation du logiciel d'impression

Téléchargez le pilote approprié pour votre système d'exploitation (Win10 32 bit ou Win10 64 bit) directement à partir de la page d'accueil d'Epson et enregistrez-le.

Lien vers la version du pilote Win10 64bit: https://download.epson-europe.com/pub/download/5140/epson514076eu.exe

Lien vers la version du pilote Win10 32bit: https://download.epson-europe.com/pub/download/5140/epson514075eu.exe

Démarrez l'installation en double-cliquant sur le fichier EXE.

Après un court laps de temps, la fenêtre de configuration apparaît. Suivez les autres instructions. Une fois l'installation terminée, il est recommandé de redémarrer l'ordinateur.

- 3. Configuration du pilote d'imprimante
  - 3.1 Pour afficher les paramètres d'impression:

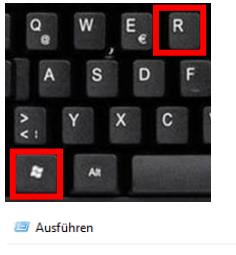

Appuyez simultanément sur les touches «Windows» et «R».

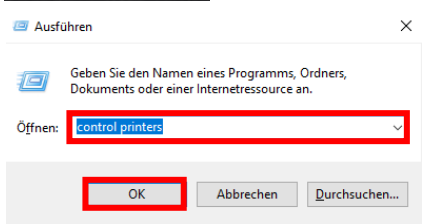

Dans le champ «Ouvrir:», entrez «Control Printers».

Cliquez sur «OK».

#### www.sublisplash.de

#### Colour in Motion

| A EPSON SC-F500 Series     | 📗 USB-Eingabegerät            |
|----------------------------|-------------------------------|
| EPSON Stylus Pro 4450 1    | WEBDESIGN3                    |
| 💭 EPSON WF-8090 Series     |                               |
| EPSON WF-C5210 Series      | Öffnen                        |
| 🚔 Fax                      | In neuem Fenster öffnen       |
| 📇 Microsoft Print to PDF   | Druckaufträge anzeigen        |
| 📇 Microsoft XPS Document W | Als Standarddrucker festlegen |
| 📇 OKI C821(PCL)            | Druckeinstellungen 2.         |
| AVE: 2011-0221-022525      | Druckereigenschaften          |
|                            | -                             |

1. Cliquez avec le bouton droit sur «WF-8090 Series».

2. Cliquez sur «Paramètres d'impression ».

#### 3.2 Configurer et sauvegarder les préréglages d'impression:

| Druckeinstellungen für EPSON WF Principal Plus d'options Utilitaire | -7710 Series           |           |                           | ×           |
|---------------------------------------------------------------------|------------------------|-----------|---------------------------|-------------|
| Présélections impression 1                                          | Format document        | A4 210 x  | 297 mm                    | ~           |
| Ajouter/supprimer les éléments prédéfi                              | nis Sortie papier      | Identique | à la taille du doc.       | ~           |
| Config. personnalisée                                               |                        |           |                           |             |
| Présélections impression                                            | 2                      |           | Nom                       |             |
| 🧧 Document - Rapide                                                 |                        |           |                           |             |
| Document - Qualité standard                                         |                        |           | Icône                     |             |
| Document - Recto verso                                              | :                      |           | ~~~~                      |             |
| Document - 2 en 1                                                   |                        |           | <                         | >           |
| Document - Recto verso avec                                         | 2 en 1                 |           | Commentaires (facultatif) |             |
| Document - Niveaux de gris ra<br>Document - Niveaux de gris         | pide                   |           |                           | ^           |
| Document - A3                                                       |                        |           |                           |             |
| Sublimation                                                         |                        |           |                           | $\sim$      |
|                                                                     |                        |           | Date et heure             |             |
| 3                                                                   |                        |           |                           |             |
| Afficher Masquer Efface                                             | Réinitialisation       | ,         | ,                         | Enregistrer |
| Items                                                               | Configuration actuelle |           | Paramètres enregistrés    | ^           |
| Alimentation                                                        | Bac papier             |           | -                         |             |
| Format document                                                     | A4 210 x 297 mm        |           | -                         |             |
| Sans marges                                                         | Non                    |           | -                         |             |
| Orientation                                                         | Portrait               |           | -                         |             |
| Type de papier                                                      | Papier ordinaire       |           | -                         |             |
| Qualité                                                             | Brouillon              |           | -                         |             |
| Détaile de ouslité                                                  |                        |           |                           | Ŧ           |
|                                                                     |                        |           | 4 Fermer                  | Aide        |

1. Cliquez sur «Préférences personnalisées».

- 2. Sélectionnez toutes les lignes de la rubrique « Présélections impressions ».
- 3. Cliquez sur «Masquer».
- 4. Cliquez sur «Fermer».

#### www.sublisplash.de

#### Colour in Motion

| Principal Plus d'options Utilitaire                                                                                                    |                                                          | Dans l'onglet «                                   | Paramètres principaux»,                                              |
|----------------------------------------------------------------------------------------------------|----------------------------------------------------------|---------------------------------------------------|----------------------------------------------------------------------|
| Présélections impression Alimentation                                                                                                    | Automatique 🗸                                            | veuillez définir                                  | r les paramètres suivants :                                          |
| Ajouter/supprimer les éléments prédéfinis Format documen                                                                                                    | A4 210 x 297 mm                                          |                                                   |                                                                      |
| aramètres de qualité<br>'apier ordinaire                                                                                                    | Portrait     Paysage Papier ordinaire  Pus de paramètres | Alimentation p<br>Taille du docu<br>Orientation : | papier : sélection automatique<br>ment : A4 297 x 210 mm<br>Portrait |
| Vitesse Qualité                                                                                                    | Couleur     Niveaux de gris                              | Médias :<br>Qualité :                             | Papier ordinaire<br>Plus de paramètre                                |
| OK Annuler Aide                                                                                                    | onfiguration Densité d'impression                        | Couleur :                                         | Couleur                                                              |
| Mulu+ages                                                                                                    | Non  V Ordre page                                        |                                                   |                                                                      |
|                                                                                                    | ♥ Ordre inversé                                          |                                                   |                                                                      |
| اللول الحق العربي المحمد المحمد ا | Non ~                                                    | Dans le fenêtre                                   | e « paramètres de qualité »                                          |
| Rétablir défaut Niveaux d'encre Arrangeur                                                                                                    | d'impressions simple                                     | Montez le curs                                    | seur complètement à droit sur                                        |
|                                                                                                    | OK Abbrechen Hilfe                                       | la position qua                                   | alité maximum                                                        |
|                                                                                                    |                                                          |                                                   |                                                                      |
| ncipal Plus d'options Utilitaire                                                                                                    |                                                          |                                                   |                                                                      |
| résélections impression Format document                                                                                                    | A4 210 x 297 mm                                          |                                                   |                                                                      |
| jouter/supprimer les éléments prédéfinis Sortie papier                                                                                                    | Identique à la taille du doc.                            |                                                   |                                                                      |
| Sublimatgion           Réduire/Agran           Ajuster à la           Centre                                                                                                    | dir le document<br>page Zoom 🔹 🦻                         | Dans l'onglei<br>les paramètr                     | t «Plus d'options», définissez<br>res suivants :                     |
| Correction des co                                                                                                    | uleurs<br>e   Perso. Plus d'options                      | Correction d                                      | es couleurs : personnalisé                                           |
|                                                                                                    | Options d'image                                          | Cochez « Ima                                      | age miroir».                                                         |
| Caractéristiques                                                                                                    | des filigranes                                           |                                                   |                                                                      |
| Job confidentiel                                                                                                    | Configuration                                            |                                                   |                                                                      |
| Paramètres suppl<br>Rotation 18<br>Uitesse Rap<br>Ja 22 Ji                                                                                                    | émentaires<br>10°<br>iide<br>r                           |                                                   |                                                                      |
| ifficher les paramètres                                                                                                    |                                                          |                                                   |                                                                      |
|                                                                                                    |                                                          |                                                   |                                                                      |

### www.sublisplash.de

#### Colour in Motion

| Correction des couleurs         | ×                                           |
|---------------------------------|---------------------------------------------|
| Couleur                         | 3                                           |
| Calibration EPSON               |                                             |
| O PhotoEnhance                  | ment A4 210 x 297 mm ~                      |
| OTCM                            | Identique à la taille du doc. $\qquad \lor$ |
| Pas de calibration couleur      | Igrandir le document                        |
|                                 | ràlapage Zoom 🔷 %                           |
|                                 | 2                                           |
|                                 | es couleurs                                 |
|                                 | atique  Perso. Plus d'options               |
|                                 | Californi d'impage                          |
|                                 | Opuons a mage                               |
|                                 | iques des filigranes                        |
|                                 | entiel Configuration                        |
|                                 |                                             |
|                                 | upplémentaires                              |
|                                 | on 180°                                     |
|                                 | Rapide                                      |
|                                 | miroir                                      |
|                                 |                                             |
|                                 |                                             |
|                                 |                                             |
| 3. OK Annuler Aide              | Abbrechen Obernehmen Hiffe                  |
|                                 |                                             |
|                                 |                                             |
|                                 |                                             |
| Options d'image                 |                                             |
| Impression universelle en Aucun | ✓ 210 x 297 mm                              |
| Couleur<br>Options d'amélia     | pration ntique à la taille du doc. V        |
|                                 | des ment                                    |
| Accentuer le texte Non          |                                             |
| Accentuer les lignes fines      |                                             |
|                                 |                                             |
| Corriger yeux rouges            | Berco Plus d'antions                        |
| OK Annuler                      | Aide Perso. Plas d options                  |
|                                 | Options d'image                             |
| Caractér                        | istiques des filiaranes                     |
|                                 |                                             |
|                                 | identiel Configuration                      |
| Paramètre                       | s supplémentaires                           |
|                                 | ation 180°                                  |
| Vite:                           | sse Rapide                                  |
|                                 | ge miroir                                   |
|                                 |                                             |
| Afficher les paramètres         |                                             |
| Rétablir défaut                 |                                             |
|                                 |                                             |
| OK                              | Abbrechen Ubernehmen Hilfe                  |

- 1. Cliquez sur «Plus d'options ».
- 2. Cochez «Pas de calibration couleur».
- 3. Confirmez en cliquant sur «OK».

- 1. Cliquez sur «Options d'image».
- 2. Cochez «Contour lissé».
- 3. Confirmez en cliquant sur «OK».

### www.sublisplash.de

#### Colour in Motion

| Principal Plus d'options Utilitaire |                                    |
|-------------------------------------|------------------------------------|
| Vérification des buses              | EPSON Status Monitor 3             |
| Nettoyage des têtes                 | Préférences du contrôle            |
|                                     |                                    |
|                                     | Paramètres étendus                 |
|                                     | File d'attente                     |
| Arrangeur d'impressions simple      | Informations imprimante et options |
| Langue français (French)            | √ 💎 Mise à jour du logiciel        |
|                                     | Commande en ligne                  |
| Version 2.63.01.00                  | Support technique                  |
|                                     | OK Abbrechen Hilfe                 |

### Dans l'onglet «Utilitaire», cliquez sur le bouton «Paramètres étendus»

#### aramètres étendus

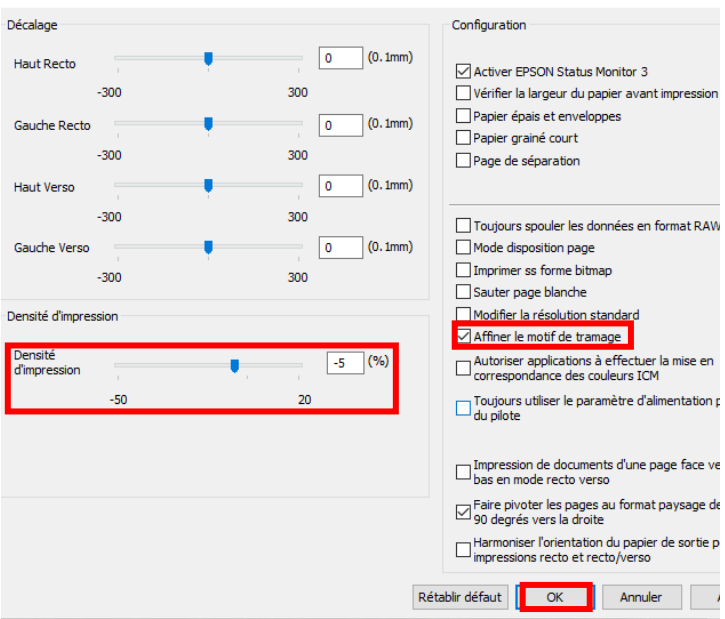

Réglez la valeur de «Densité d'impression» sur «-5».

Cochez « Affiner le motif de tramage »

Confirmez vos modifications en cliquant sur «OK».

#### www.sublisplash.de

#### Colour in Motion

| Principal Plus d'options Utilitaire                        |                  |                           |                                    |        |
|------------------------------------------------------------|------------------|---------------------------|------------------------------------|--------|
| Présélections impression 1                                 | F                | ormat document            | A4 210 x 297 mm 🗸 🗸                |        |
| Ajouter/supprimer les éléments préd                        | éfinis           | ortie papier              | Identique à la taille du doc. $$   |        |
| onfig. personnalisée                                       |                  |                           |                                    | 2      |
| ésélections impression                                     |                  |                           | Nom                                | 2      |
| Document - Rapide                                          |                  |                           | Sublimation                        |        |
| Document - Qualité standard                                |                  |                           | Lcône                              |        |
| Document - Qualite superieu                                | re               |                           |                                    |        |
| Document - 2 en 1                                          |                  |                           | ▼ <                                | >      |
| Document - Recto verso ave                                 | c 2 en 1         |                           | Commentaires (facultatif)          |        |
| Document - Niveaux de gris r<br>Document - Niveaux de gris | арие             |                           |                                    | ^      |
| Document - A3                                              |                  |                           |                                    |        |
| Sublimation                                                |                  |                           |                                    | $\sim$ |
|                                                            |                  |                           | Date et heure                      |        |
|                                                            |                  |                           | 13/01/2021 14:16:33                |        |
| Afficher Masquer Effa                                      | cer R            | éinitialisation           | 3 Enregist                         | rer    |
| tems                                                       | Configura        | tion actuelle             | Paramètres enregistrés             | ^      |
| limentation                                                | Bac papier       |                           | Bac papier                         |        |
| ormat document                                             | A4 210 x 3       | 297 mm                    | A4 210 x 297 mm                    |        |
| ans marges                                                 | Non              |                           | Non                                |        |
| vpe de papier                                              | Epson Mat        |                           | Epson Mat                          |        |
| Qualité                                                    | Standard         |                           | Standard                           |        |
| iátaile da qualitá                                         |                  |                           | · ·                                |        |
| ncipal Plus d'options Utilitaire                           |                  |                           |                                    |        |
| résélections impression                                    |                  | Alimentation              | Bac papier                         | $\sim$ |
| Ajouter/supprimer les éléments pre                         | édéfinis         | Format docum              | nent A4 210 x 297 mm               | $\sim$ |
| 🖉 Sublimation                                              |                  |                           | Sans marges Configuration          |        |
|                                                            |                  | Orientation               | Portrait     O Paysage             |        |
|                                                            |                  | Type de papie             | Epson Mat                          | $\sim$ |
|                                                            |                  | Qualité                   | Standard                           | $\sim$ |
|                                                            |                  | Couleur                   | Couleur     Niveaux de gris        |        |
|                                                            |                  | Impression<br>recto verso | Non                                | ~      |
|                                                            |                  |                           | Configuration Densité d'impression |        |
|                                                            |                  | Multi-Pages               | Non V Ordre page                   |        |
|                                                            | 5                |                           | Assemblées                         |        |
|                                                            | u cu             | Copies                    | 1 V Ordre inversé                  |        |
| <u> </u>                                                   | لا <u>ر  </u> تر | Mode silencies            | ux Non                             | ~      |
| Afficher les paramètres                                    |                  | Apera                     | avant impression                   |        |
| Rétablir défaut Nivea                                      | ux d'encre       | Aperçu                    | eur d'impressions simple           |        |
|                                                            |                  |                           |                                    |        |

Cliquez sur l'onglet «Plus d'options».

1. Cliquez sur «Ajouter/supprimer les éléments prédéfinis »

2. Entrez un nom distinctif pour vos préférences.

3. Cliquez sur «Enregistrer» pour enregistrer vos préférences sous le nom donné.

4. Cliquez sur «Fermer» pour revenir au menu « Paramètres principaux ».

Cliquer sur le nom de la préférence que vous avez enregistré activera celle-ci.

Cliquez sur «OK» pour fermer la fenêtre.

#### www.sublisplash.de

#### Colour in Motion

5. Téléchargez et installez le profil de couleur ICC

Accédez à https://www.sublisplash.com/de/downloads/ et téléchargez le profil de couleur ICC approprié pour votre imprimante. ATTENTION: vous devez sélectionner le profil ICC pour l'encre EPN+

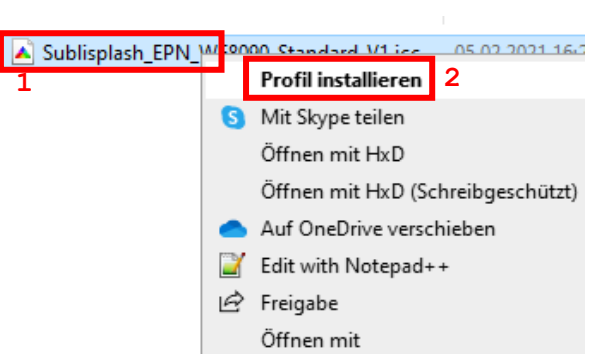

1. Faites un clic droit sur le profil de couleur ICC.

2. Cliquez sur « Installer le Profil » dans la fenêtre.

La fenêtre se ferme et le profil de couleur ICC est installé sur votre ordinateur. Aucune fenêtre d'état ou message de confirmation ne sera affiché.

Conseil : Windows stocke ses profils de couleurs ICC dans le dossier «C:\windows\system32\spool\drivers\color».

#### www.sublisplash.de

#### Colour in Motion

6. Création d'un paramètre de couleur «Sublimation» dans Adobe Photoshop

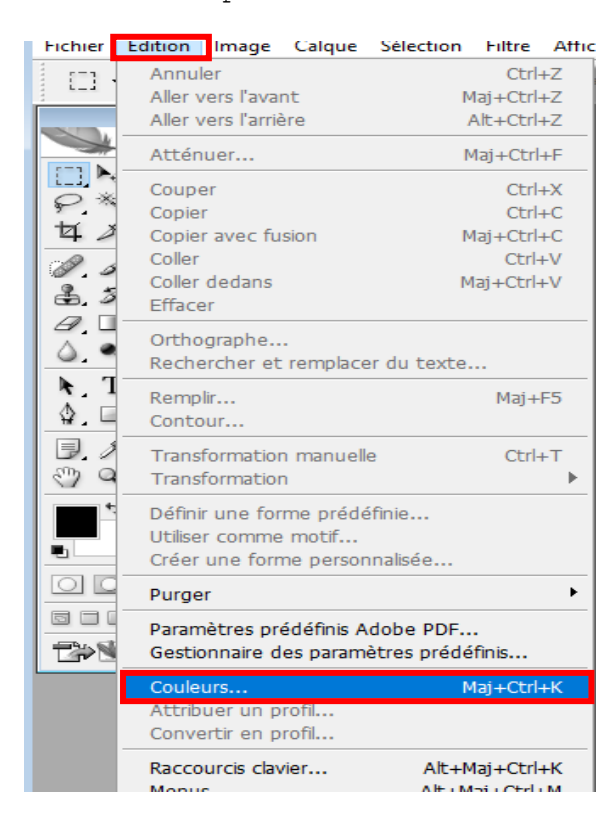

Démarrez Photoshop.

Cliquez sur «Edition» dans la barre de menu.

Cliquez sur «Couleur».

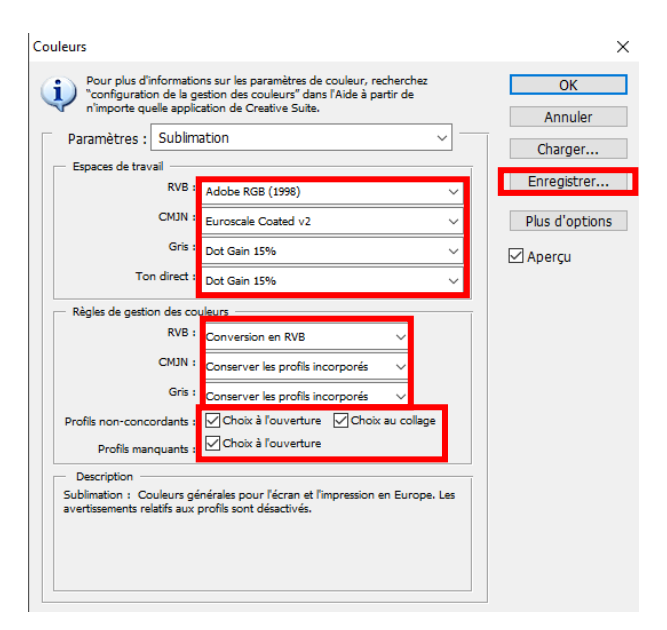

Renseignez les paramètres exactement tels que vous les voyez dans cette capture d'écran.

Cliquez sur « Enregistrer » pour enregistrer vos paramètres. Choisissez un nom de fichier correspondant lors de l'enregistrement (nous vous recommandons « Sublimation »)

#### www.sublisplash.de

#### Colour in Motion

7. Chargez un fichier test dans Photoshop

Si le fichier a un espace colorimétrique de travail différent, la fenêtre «Déviation du profil intégré» apparaît.

| Non-concordance des profils incorporés                                                                                                    | ×                                      |
|----------------------------------------------------------------------------------------------------|----------------------------------------|
| "20210107_154746.jpg" contient un profil colorimétrique intég<br>ne correspond pas à l'espace de travail RVB.                                        | ré qui                                 |
| Incorporé : sRGB IEC61966-2.1                                                                                                    | Selectionnez i option «convertir les   |
| Espace de travail : Adobe RGB (1998)                                                                                                    | couleurs du document selon l'espace de |
| Que souhaitez-vous faire ?<br>O Préférer le profil incorporé (à l'espace de travail)<br>O Convertir les couleurs du document selon l'espace de trava | travail».                              |
| O Supprimer le profil incorporé (pas de gestion des couleurs)                                                                                        |                                        |
| OK Annu                                                                                                    | uler                                   |

Si le fichier n'a pas d'espace colorimétrique de travail, la fenêtre «Profil manquant» apparaît.

| Fehlend | es Profil                            |                                                 | ×                   |
|---------|--------------------------------------|-------------------------------------------------|---------------------|
|         | Das RGB-Dokument "to<br>unterstützt. | est1.PNG" hat ein Dateiformat, das keine eingel | etteten Farbprofile |
|         | - Was möchten Sie                    | tun?                                            |                     |
|         | 🔾 Beibehalten (kein                  | Farbmanagement)                                 |                     |
|         | RGB-Arbeitsfarbra                    | um zuweisen: Adobe RGB (1998)                   |                     |
|         | O Profil zuweisen:                   | Adobe RGB (1998)                                | ~                   |
|         |                                      | Dokument anschl. in RGB-Arbeitsfarbraum ko      | onvert.             |
|         |                                      | ОК                                              | Abbrechen           |

Sélectionnez l'option «Attribuer un profil de travail RVB: Adobe RVB (1998)».

Confirmez en cliquant sur «OK».

#### www.sublisplash.de

#### Colour in Motion

Cliquez dans la barre de menu sur «Fichier» puis dans le menu déroulant sur «Imprimer» pour appeler la boîte de dialogue d'impression de Photoshop..

| ×                                                                                                    |
|----------------------------------------------------------------------------------------------------|
| Drucker einrichten                                                                                   |
| Drucker: EPSON WF-8090 Series $\sim 1$                                                               |
| Exemplare: 1 Druckeinstellungen                                                                      |
| 2. Layout: 🗊 🖾                                                                                       |
| → Farbmanagement ^                                                                                   |
| Achte darauf, im Dialogfeld "Druckeinstellungen"<br>das Farbmanagement des Druckers zu deaktivieren. |
| Dokumentprofil: Adobe RGB (1998)                                                                     |
| Farbhandhabung: Farbmanagement durch Photoshop 🗸                                                     |
| Druckerprofil: Sublisplash_EPN_WF8090_Standard_V1.icc <->                                            |
| Normaldruck V                                                                                        |
| Renderpriorität: Perzeptiv - 5                                                                       |
| Fiefenkompensierung                                                                                  |
| ✓ Beschreibung                                                                                       |
| ✓ Position und Größe                                                                                 |
| Position                                                                                             |
| ☑ Mitte Oben: -0,299 Links: -0,282                                                                   |
| Skalierte Ausgabegröße <b>7</b> . ~                                                                  |
| Abbrechen Fertig Drucken                                                                             |

Drucker einrichten
Drucker: EPSON WF-8090 Series

Exemplare: 1
Druckeinstellungen...
Layout: 論語

1. Sélectionnez « Epson WF-8090 Series» dans le champ imprimante

2. Sélectionnez « Gestion des couleurs » dans le champ à droite de l'imprimante.

3. Sélectionnez « Gestion des couleurs :» «Laisser Photoshop Gérer les couleurs».

4. Sélectionnez notre profil couleur EPN + ICC actuel sous « Profil d'imprimante ».

5. Sous «Mode de rendu», sélectionnez «Perception ».

6. Cochez «Compensation du point noir ».

7. Pour imprimer maintenant, cliquez sur « Imprimer ».

Conseil pratique: avant d'imprimer, nous vous recommandons de vérifier que les préférences d'impression actuellement définies dans le pilote d'imprimante

Pour ce faire, cliquez sur « Paramètres d'impression ... » dans la boîte de dialogue d'impression de Photoshop.

#### www.sublisplash.de

#### Colour in Motion

| Présélections impression                                   | Alimentation              | Automatique                        |                            | ~ |
|------------------------------------------------------------|---------------------------|------------------------------------|----------------------------|---|
| Ajouter/supprimer les éléments prédéfinis                  | Format document           | A4 210 x 297 r                     | nm                         | ~ |
| Sublimatgion                                               |                           |                                    |                            |   |
| 1.                                                         | Orientation               | Portrait                           | ○ Paysage                  |   |
|                                                            | Type de papier            | Papier ordinair                    | e                          | ~ |
|                                                            | Qualité                   | Plus de paramé                     | ètres                      | ~ |
|                                                            | Couleur                   | Couleur                            | O Niveaux de gris          |   |
|                                                            | Impression<br>recto verso | Non                                |                            | ~ |
|                                                            | Col                       | nfiguration                        | Densité d'impression       | ı |
|                                                            | Multi-Pages N             | on v                               | Ordre page                 |   |
|                                                            | Copies 1                  | <b>*</b>                           | Assemblées 🗹 Ordre inversé |   |
|                                                            | Mode silencieux           | 1                                  | Non                        | ~ |
| Afficher les paramètres<br>Rétablir défaut Niveaux d'encre | Aperçu ava                | nt impression<br>l'impressions sim | ple                        |   |

 Sous «Préférences d'impression», sélectionnez le paramètre «Sublimation » (indiqué en bleu)».

2. Confirmez votre sélection en cliquant sur «OK». La fenêtre «Propriétés EPSON WF-8090» se ferme.

Placez quelques feuilles de papier TexPrint-R dans le bac à papier de l'imprimante, face imprimée vers le haut.

| Position und Größe Position        |           |
|------------------------------------|-----------|
| ☑ Mitte Oben: -0,299 Links: -0,282 |           |
| Skalierte Ausgabegröße             |           |
|                                    | Developer |

Cliquez sur «Imprimer» pour commencer l'impression.

Vous avez maintenant terminé l'installation initiale de votre imprimante Epson WF-8090 (Modification) avec l'encre Sublisplash EPN + et la configuration initiale d'Adobe Photoshop.

Si vous avez besoin d'aide pour sélectionner ou vérifier ces paramètres, nous avons fourni les instructions «Intégration du profil de couleur Epson WF-8090» sur notre site Web Sublisplash dans la section «Instructions pour les imprimantes Epson».

#### www.sublisplash.de